# надстройка **Пакет анализа в** Excel

 По умолчанию эта надстройка отключена и в меню вкладок вы ее не найдете, поэтому пошагово рассмотрим как ее активировать.

# Файл- Сведения - Параметры

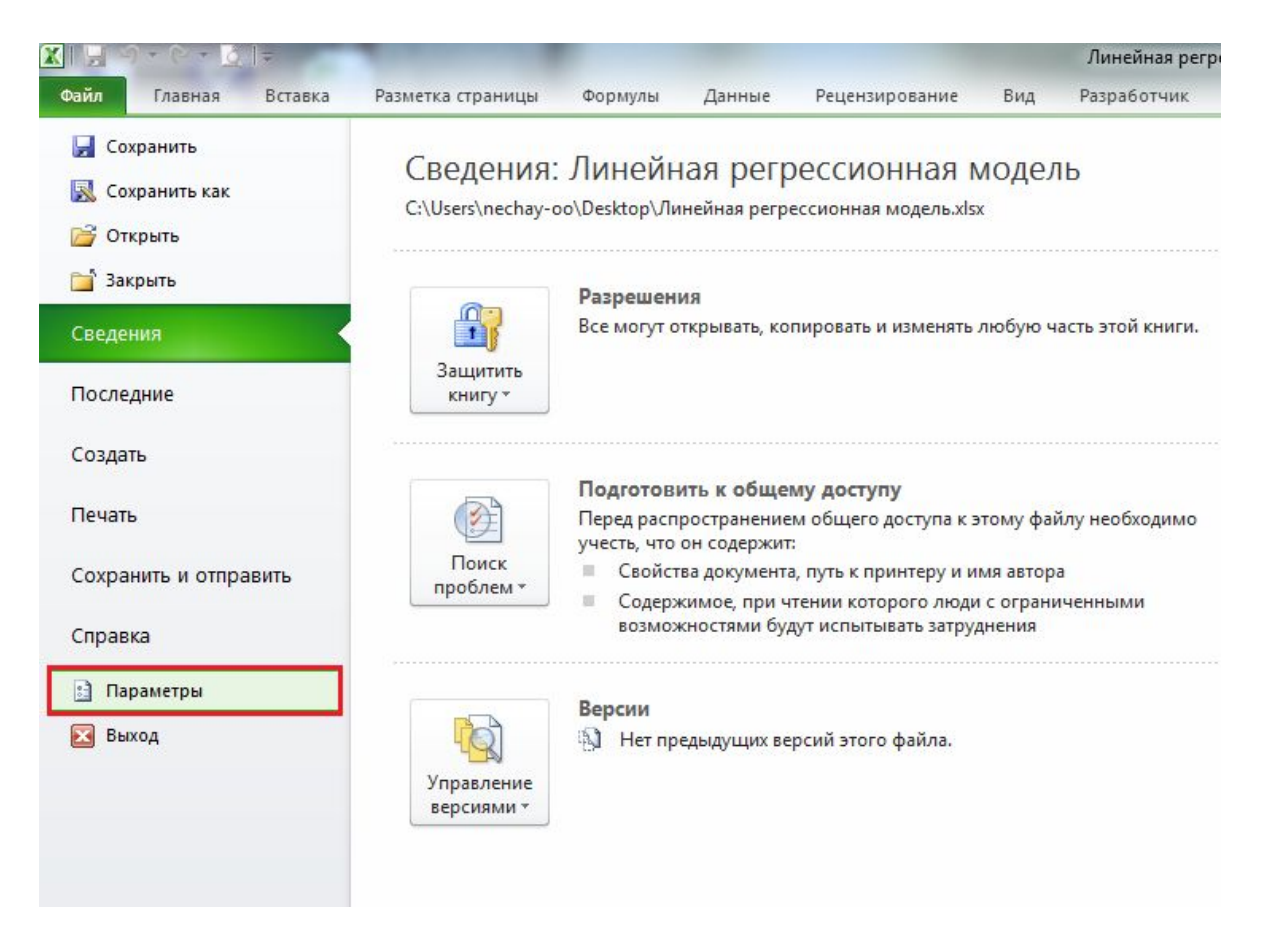

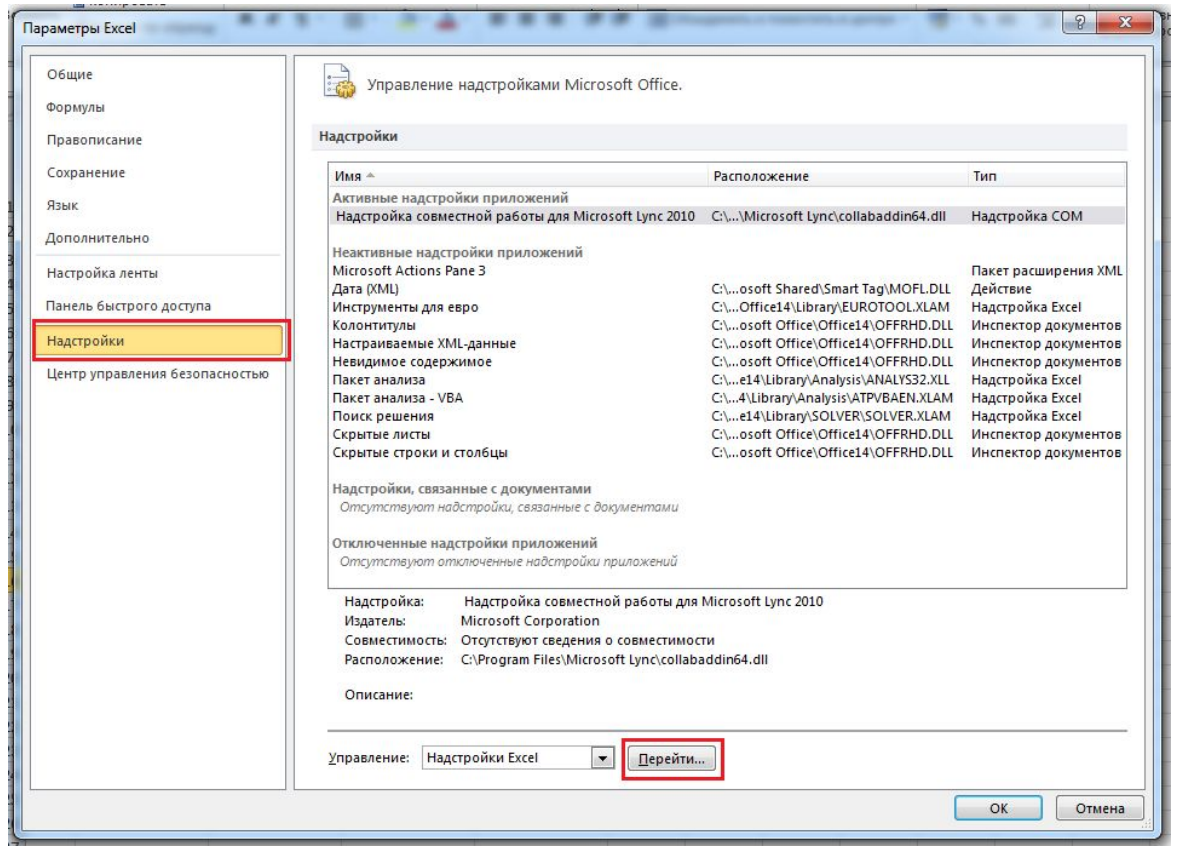

 В открывшемся окне, слева, ищем пункт Надстройки и активируем его, в этой вкладке внизу будет выпадающий список управления, где по умолчанию будет написано Надстройки Excel, справа от выпадающего списка будет кнопка Перейти, на нее и нужно нажать.

|     | J       | K                                        | L                           | M                   | N                     | 0  |
|-----|---------|------------------------------------------|-----------------------------|---------------------|-----------------------|----|
| 1   | Надстро | ойки                                     |                             |                     | ? X                   | J  |
|     | Доступ  | ны <mark>е надстро</mark>                | йки:                        | -                   |                       |    |
|     | Инс     | трументы ал                              | ия евро                     |                     | ок                    |    |
|     |         | ет анализа<br>ет анализа -<br>ск решения | VBA                         | 0                   | тмена                 |    |
|     |         | er peaching                              |                             | 0                   | б <u>з</u> ор         |    |
|     |         |                                          |                             | Автома              | атизация              |    |
| -   |         |                                          |                             |                     |                       |    |
|     |         |                                          |                             |                     |                       |    |
|     |         |                                          |                             |                     |                       |    |
|     |         |                                          | +                           |                     |                       | I. |
|     | Пакет   | анализа                                  |                             | -                   |                       |    |
| par | Co      | держи <mark>т инс</mark> т<br>ф          | рументы для<br>инансовых да | анализа на<br>анных | <mark>учн</mark> ых и |    |
|     |         |                                          |                             |                     |                       |    |
| [[  |         |                                          |                             |                     |                       |    |
|     | _       |                                          |                             | _                   | -                     |    |

 Всплывающее окошко предложит выбрать доступные надстройки, в нем необходимо поставить галочку напротив Пакет анализа и заодно, на всякий случай, Поиск решения (тоже полезная штука), а затем подтвердить выбор кликнув по кнопочке ОК.

| 0.       |          | <b>9</b> - (21 - 🗋       | =           |                                          |         |              |            |           |          | k      | нига1.xlsx | - Microsoft     | Excel    |             |       |   |   |   |   |        | -       | σx                      |
|----------|----------|--------------------------|-------------|------------------------------------------|---------|--------------|------------|-----------|----------|--------|------------|-----------------|----------|-------------|-------|---|---|---|---|--------|---------|-------------------------|
| C        |          | Главная                  | Вставка     | Разметка (                               | траницы | Форму        | улы Да     | нные      | Рецензир | ование | Вид        | Office Tab      | Надстрой | ки          |       |   |   |   |   |        |         | . = x                   |
|          | AtteStat |                          |             |                                          |         |              |            |           |          |        |            |                 |          | -           |       |   |   |   |   |        |         |                         |
|          | Monya    | NTAB - Knocc             | табуляция   |                                          |         |              |            |           |          |        |            |                 |          |             |       |   |   |   |   |        |         |                         |
|          | Молил    | h TREG - Oneo            | бразовани   | а ланных                                 |         |              |            |           |          |        |            |                 |          |             |       |   |   |   |   |        |         |                         |
| 1        | Monya    |                          | 2 PDAMAUU   |                                          |         |              |            |           |          |        |            |                 |          |             |       |   |   |   |   |        |         |                         |
|          | Модул    |                          | o opemenn   | ых рядов                                 |         |              |            |           |          |        |            |                 |          |             |       |   |   |   |   |        |         | ×                       |
| -        | Молия    | SOC Kourn                |             | na na na na na na na na na na na na na n |         | <u> </u>     |            |           |          |        |            |                 |          |             |       |   |   |   |   |        |         |                         |
| C        | модул    | DNZ Dourou               | оль качест  | 64                                       |         |              |            |           |          |        |            |                 |          |             |       |   |   |   |   |        |         | - X                     |
|          | модул    | ь кіх <u>г</u> - Рандоі  | иизация     |                                          |         | F            | G          | ì         | Н        | 1      | J          | K               | L        | M           | N     | 0 | Р | Q | R | S      | Т       | U                       |
|          | модул    | ь <u>Р</u> 5 - Параме    | рическая    | статистика                               |         |              |            |           |          |        |            |                 |          |             |       |   |   |   |   |        |         |                         |
|          | Модул    | ь PR <u>I</u> - Распоз   | навание об  | бразов                                   |         |              |            |           |          |        |            |                 |          |             |       |   |   |   |   |        |         |                         |
| _        | Модул    | ь <u>О</u> Р - Обрабо    | тка выбро   | сов                                      | •       | <u> </u>     |            |           | 3        | 11     |            |                 |          |             |       |   |   |   |   |        |         |                         |
| _        | Модул    | ь <u>N</u> P - Непара    | метрическа  | ая статистик                             | • •     | <u> </u>     |            |           | 4        | 12     |            |                 |          |             |       |   |   |   |   |        |         |                         |
| _        | Модул    | ь ND <u>C</u> - Прове    | рка норма   | льности                                  |         |              |            |           | 2        | 8      |            |                 |          |             |       |   |   |   |   |        |         |                         |
| -        | Модул    | ь <u>M</u> DP - Обра     | ботка проп  | ущенных да                               | ных 🕨   |              |            |           | 2        | 15     |            |                 |          |             |       |   |   |   |   |        |         |                         |
| -        | Модул    | ь M <u>D</u> S - Мног    | омерное ш   | калировани                               | e 🕨     |              |            |           | 3        | 14     |            |                 |          |             |       |   |   |   |   |        |         |                         |
|          | Модул    | ь KNO <u>W</u> - Эксг    | тертные оц  | ценки                                    | •       |              |            |           | 2        | 8      |            |                 |          |             |       |   |   |   |   |        |         |                         |
|          | Модул    | ь <u>I</u> A - Информ    | ационный    | анализ                                   | •       |              |            |           | 4        | 16     |            |                 |          |             |       |   |   |   |   |        |         |                         |
|          | Модул    | ь <u>F</u> AA - Фактор   | ный анали   | 13                                       | •       |              |            |           | 3        | 13     |            |                 |          |             |       |   |   |   |   |        |         |                         |
|          | Модул    | ь Е <u>Х</u> АСТ - Точн  | ые критер   | ии                                       | •       |              |            |           | 6        | 17     |            |                 |          |             |       |   |   |   |   |        |         |                         |
|          | Модул    | ь D <u>S</u> - Описат    | ельная стат | истика                                   | •       |              |            |           | 7        | 18     |            |                 |          |             |       |   |   |   |   |        |         |                         |
|          | Модул    | ь СО <u>R</u> А - Корр   | еляционны   | ый анализ                                |         | <u>С</u> пра | вка по СОР | A         | 3        | 11     |            |                 |          |             |       |   |   |   |   |        |         |                         |
|          | Модул    | ь С <u>L</u> А - Кластеј | оный анали  | 13                                       | •       | R Kopp       | еляционнь  | ій анализ | 5        | 12     |            |                 |          |             |       |   |   |   |   |        |         |                         |
|          | Модул    | ь А <u>V</u> - Диспер    | сионный а   | нализ                                    |         |              |            |           | 7        | 17     |            |                 |          |             |       |   |   |   |   |        |         |                         |
|          | Модул    | ь <u>А</u> РХ - Аппро    | ксимация з  | ависимостей                              | i 🕨     |              |            |           | 8        | 19     |            |                 |          |             |       |   |   |   |   |        |         |                         |
|          | Опро     | грамме                   |             |                                          |         |              |            |           | 6        | 16     |            |                 |          |             |       |   |   |   |   |        |         |                         |
| <u>.</u> | Как на   | чать работу              |             |                                          |         |              |            |           | 9        | 20     |            |                 |          |             |       |   |   |   |   |        |         |                         |
| 1        | 1.240.04 |                          |             |                                          |         | k            |            |           | 7        | 17     |            |                 |          |             |       |   |   |   |   |        |         |                         |
| 21       |          |                          |             |                                          |         |              |            |           |          |        |            |                 |          |             |       |   |   |   |   |        |         |                         |
| 22       |          |                          |             |                                          |         |              |            |           |          |        |            |                 |          |             |       |   |   |   |   |        |         |                         |
| 23       |          |                          |             | _                                        |         | _            |            |           |          |        |            |                 |          |             |       |   |   |   |   |        |         |                         |
| 14 4     | ▶ H J    | Іист4 / Лист             | 5 / Листе   | 5 Лист9                                  | Лист11  | Лист1        | Лист2      | Лист8     | Лист3    | Лист10 | Лист12     | Лист13          | 2        |             |       |   |   |   |   |        |         |                         |
| Гото     | во Ц     | иклические со            | ылки        |                                          |         |              |            |           |          |        |            |                 |          |             |       |   |   |   |   | 100% 🕞 |         | •                       |
| 2        | пуск     |                          | LIBRARY.RU  | I - Алим                                 | 🗀 дчб   |              | Į          | 🫅 Анют    | e        | ]      | 🧑 Microso  | ft PowerPoint . | 🔀 Micr   | osoft Excel | - Кни |   |   |   | R | 2:0    | ы © «≦0 | <mark>il</mark> ] 22:30 |

Вначале установите надстройку Аттестат (см. выше)

- 1. Ввели данные в 2 колонки. 2. Надстройки.3. Выбираем Аттестат.4. Выбираем корреляционный
  - анализ.

5. Открывается окно.

#### 6. В открывшемся окне интервал выборки 1 – выделяем данные 1 столбца.

|             | <b>u)</b> - (u - | •           |            |          |          |         |          | ŀ        | Книга1.xlsx | - Microsoft    | Excel                                    |                |             |                |              |       |            | - 8 × |
|-------------|------------------|-------------|------------|----------|----------|---------|----------|----------|-------------|----------------|------------------------------------------|----------------|-------------|----------------|--------------|-------|------------|-------|
|             | Главная          | Вставка     | Разметка о | страницы | Формулы  | Данные  | Реценз   | ирование | Вид         | Office Tab     | Надстройки                               |                |             |                |              |       | 🥥 –        | □ x   |
| AtteStat    | •                |             |            |          |          |         |          |          |             |                |                                          |                |             |                |              |       |            |       |
| Команды мен | 110              | 6           |            |          |          |         |          |          |             | Ко             | рреляционный а                           | нализ          |             |                |              | ×     |            |       |
| H           | 3                | <b>→</b> (0 | <i>f</i> x |          |          |         |          |          |             |                | Інтервал выборки 1                       | Пист 1314Н4    | t3·4H420    |                |              | 1     |            | *     |
| 🔄 Книга1.х  | lsx * 🗙 📗        |             |            |          |          |         |          |          |             |                | 4                                        |                | p3.p11p20   |                | -            | 1     |            | • x   |
| A           | В                | С           | D          | E        | F        | G       | Н        | I        | J           | к              | нтервал высорки 2                        |                |             |                |              |       | Т          | U     |
| 1           |                  |             |            |          |          |         |          |          |             | L L            | 1нтервал признаков                       |                |             |                | _            | 1     |            |       |
| 2           |                  | -           |            |          |          |         |          |          |             | F              | гауэр или автомат.)<br>Зыходной интервал | -              |             |                |              | 7     |            |       |
| 3           |                  | -           |            | -        |          |         | 3        | 11       |             |                |                                          |                |             |                | -            |       |            |       |
| 4           |                  |             |            |          |          |         | 4        | 12       |             | F              | Для количественны                        | × признаков —  |             | Для смешанных  | признаков    | 1     |            |       |
| 6           |                  |             |            |          |          |         | 5        | 15       |             |                | 🖲 Коэффициент ко                         | орреляции Пира | :она *      | С Коэффициен   | нт Гауэра    |       |            |       |
| 7           |                  |             |            |          |          |         | 3 12     |          |             |                | 🤆 Коэффициент ко                         | орреляции Фехн | нера        | 🔿 Точечно-бис  | ериальный    |       |            |       |
| 8           |                  |             |            |          |          |         | 4 1      |          |             |                | 🤆 Ковариация                             |                |             | Для разнородны | их признаков |       |            |       |
| 9           |                  |             |            |          |          |         | 2        | 8        |             | -              | Для порядковых пр                        | изнаков        |             | С Автоматиче   | ский выбор   |       |            |       |
| 10          |                  |             |            |          |          |         | 4        | 16       |             |                | С Показатель кор                         |                |             |                |              |       |            |       |
| 11          |                  |             |            | -        |          |         | 3        | 13       | 13          |                | С Козффициент ко                         | попеляции Кен/ | nanna *     |                |              |       |            |       |
| 12          |                  |             |            | -        |          |         | 6        | 17       |             |                | Ала качественных г                       |                |             |                |              |       |            |       |
| 13          |                  |             |            |          |          |         | /        | 18       |             |                | Для качественных т                       | ий анализ      |             |                | _            |       |            |       |
| 15          |                  |             |            |          |          |         | 5        | 12       |             |                | • Показатель под                         | обия Рассела-Р | 'ao         | С Корреляцио   | нная матрица |       |            |       |
| 16          |                  |             |            | -        |          |         | 7        | 17       |             |                | С Козффициент со                         | пряженности Е  | равайса     |                | 1            |       |            |       |
| 17          |                  |             |            |          |          |         | 8        | 19       |             | L L            | Выбор параметров                         |                |             | Pa             | счет         |       |            |       |
| 18          |                  |             |            |          |          |         | 6        | 16       |             |                | доверительная вер                        | оятность "     | 0,95 💌      | 01             | гмена        |       |            |       |
| 19          |                  |             |            |          |          |         | 9        | 20       |             |                | * Опция действител                       | ьна для указан | ных методов | По             | мощь         |       |            |       |
| 20          |                  | -           | -          |          |          |         | 7        | 17       |             | 1              |                                          |                |             | _              |              |       |            |       |
| 21          |                  |             |            |          |          |         |          |          |             |                |                                          |                |             |                |              |       |            |       |
| 22          |                  |             |            |          |          |         |          |          |             |                |                                          |                |             |                |              |       |            |       |
| 23          |                  |             |            |          |          |         |          |          |             |                |                                          |                |             |                |              |       |            |       |
|             | Лист4 / Ли       | ист5 Листи  | 6 Лист9    | Лист11   | Лист1 Ли | ст2 Лис | т8 Лист3 | Лист10   | Лист12      | Лист13         | 2                                        |                |             |                |              |       |            |       |
| Укажите L   | иклические       | ссылки      |            |          |          |         |          |          |             |                |                                          |                |             |                | 100%         | 0     | Ū          | •     |
| 🛃 пуск      |                  | eLIBRARY.RL | J - Алим   | 🗁 дчб    |          | Ar      | ноте     |          | C Microsol  | t PowerPoint . | 🔀 Microsoft E:                           | xcel - Кни     |             |                | RU 🙎         | : < 0 | lina 🧟 ("2 | 22:33 |

### 7. Затем второго столбца

|                 | 7 - (2 -  | ) 😑 ) 🕫     |                    |            |            |           | K       | нига1.xlsx | - Microsoft       | Excel                     |                           |                             |                      | _ =    |
|-----------------|-----------|-------------|--------------------|------------|------------|-----------|---------|------------|-------------------|---------------------------|---------------------------|-----------------------------|----------------------|--------|
| 🙂 💽 I           | Главная   | Вставка     | Разметка страницы  | Формулы    | Данные     | Рецензир  | оование | Вид        | Office Tab        | Надстройки                |                           |                             | 0                    | _ 0    |
| AtteStat *      |           |             |                    |            |            |           |         |            |                   |                           |                           |                             |                      |        |
| Команды менк    | 0         | - (3        | £                  |            |            |           |         |            |                   | Корреляционный а          | нализ                     |                             |                      |        |
| 15              | )(        | • •         | Jx                 |            |            |           |         |            |                   |                           |                           |                             |                      |        |
| 🏝 Книга1.xls    | sx * ×    |             |                    |            |            |           |         |            |                   | интервал высорки 1        | Лист13!\$Н\$3:\$Н\$20     |                             | _                    | -      |
| <b>A</b>        | В         | С           | D E                | F          | G          | Н         | 1       | J          | K                 | Интервал выборки 2        | Лист13!\$I\$3:\$I\$20     |                             |                      | ι      |
| 1               |           |             |                    |            |            |           |         |            |                   | Интервал признаков        |                           |                             |                      |        |
| 2               |           | -           |                    |            |            | -1-       |         |            |                   | (Гауэр или автомат.)      | 1                         |                             | -                    |        |
| 3               |           |             |                    |            |            | 3         | 11      |            |                   | Выходной интервал         |                           |                             | _                    | _      |
| 5               |           |             |                    |            |            | 4         | 12      |            |                   | — Для количественны       | іх признаков              | – Для смешанных признаков – |                      | _      |
| 6               |           | -           |                    |            |            | 5         | 15      |            |                   | 💽 Козффициент и           | опрелации Пирсоне *       | С Козффициент Гаузра        |                      |        |
| 7               |           |             |                    |            | 3          | 12        |         |            | C Koster          |                           |                           |                             |                      |        |
| 8               |           |             |                    | 4          | 14         |           |         | С и        | эрреляции фехнера | • Точечно-оисериальный    |                           |                             |                      |        |
| 9               |           |             |                    |            |            | 2         | 8       |            |                   | С Ковариация              |                           | Для разнородных признаков   |                      |        |
| 10              |           |             |                    |            |            | 4         | 16      |            |                   | Для порядковых пр         | изнаков                   | С Автоматический выбор      |                      |        |
| 11              |           |             |                    |            |            | 3 13      |         |            |                   | С Показатель кор          | реляции Спирмэна *        | Метод анализа               |                      |        |
| 12              |           |             |                    |            |            | 6 17      |         |            |                   | С Коэффициент к           | орреляции Кендалла *      |                             |                      |        |
| 13              |           |             |                    |            |            | 7 18      |         |            |                   | Для качественных          |                           |                             |                      |        |
| 14              |           |             |                    | 3 11       |            |           |         |            |                   |                           |                           |                             |                      |        |
| 15              | _         |             |                    |            |            | 5         | 12      |            |                   | C Keetter                 |                           | Корреляционная матрица      | _                    | _      |
| 16              |           |             |                    |            |            | 7         | 17      |            |                   | коэффициент со            | ліряженности враваиса     | Paquar                      | -                    |        |
| 10              |           |             |                    |            |            | 8         | 19      |            |                   | Выбор параметров          |                           | Расчет                      |                      | _      |
| 19              |           |             |                    |            |            | 0         | 20      |            |                   | доверительная ве          | 0,95                      | Отмена                      |                      |        |
| 20              |           |             |                    |            |            | 7         | 17      |            |                   | * Опция действител        | ьна для указанных методов | Помощь                      |                      |        |
| 21              |           |             |                    |            |            | · · ·     |         |            |                   |                           |                           |                             |                      |        |
| 22              |           |             |                    |            |            |           |         |            |                   |                           |                           |                             |                      |        |
| 23              |           |             |                    |            |            |           |         |            |                   |                           |                           |                             |                      |        |
| 24              |           |             |                    |            |            |           |         |            |                   |                           |                           |                             |                      |        |
| < < > > > > / Л | ист4 🖉 Ли | ст5 /Листе  | 5 / Лист9 / Лист11 | /Лист1 /Ли | ст2 / Лист | 8 / Лист3 | Лист10  | Лист12     | Лист13            | 2/ 1                      |                           |                             |                      | •      |
| /кажите Ци      | клические | ссылки      |                    |            |            |           |         |            |                   |                           |                           |                             |                      |        |
| 💾 пуск          | 18 0      | eLIBRARY.RU | I - Алим 🗀 ДЧБ     |            | С Анн      |           | 1       | 👩 Microsof | t PowerPoint      | 🛛 🔀 Microsoft Excel - Кни |                           | RU 🛛 🤇                      | () E <sup>()</sup> C | मी २२: |

## 8. Указываем выходной интервал-ячейку куда программа сложит выходные данные

|                                   | - (2 - )  | •               |          |          |            |             |           | ŀ        | Снига1.xls | x - Microsoft  | Excel          |                                                                           |                          |                           |   | -   | σx  |  |
|-----------------------------------|-----------|-----------------|----------|----------|------------|-------------|-----------|----------|------------|----------------|----------------|---------------------------------------------------------------------------|--------------------------|---------------------------|---|-----|-----|--|
| <b>U G r</b>                      | лавная    | Вставка         | Разметка | страницы | Формулы    | Данные      | Реценз    | ирование | Вид        | Office Tab     | Надстройки     |                                                                           |                          |                           | C | . – | σx  |  |
| AtteStat ~                        |           |                 |          |          |            |             |           |          |            |                |                |                                                                           |                          |                           |   |     |     |  |
| K23                               |           | <del>•</del> (a | fx       |          |            |             |           |          |            |                | Корреляци      | юнный ан                                                                  | ализ                     |                           |   | _   | ×   |  |
| Muurat vle                        | w.t.w.    |                 |          |          |            |             |           |          |            |                | Интервал       | зыборки 1                                                                 | Duce 1914U4944U490       |                           |   | -   | - Y |  |
| MHII d LAIS                       |           |                 | -        | -        | -          | -           |           |          |            |                |                |                                                                           | Листто!рпро:рпр20        |                           | 4 |     |     |  |
| A 1                               | В         | B C D E F       |          |          | G          | н           | 1         | J        | K          | Интервал       | зыборки 2      | Лист13!\$I\$3:\$I\$20                                                     |                          | _                         |   | 0   |     |  |
| 2                                 |           |                 |          |          |            |             |           |          |            | Интервал і     | признаков      |                                                                           |                          |                           | - |     |     |  |
| 3                                 |           | -               |          |          |            |             | 3         | 11       |            |                | (Гауэр или     | автомат.)                                                                 | 1                        | -                         |   |     |     |  |
| 4                                 |           |                 |          |          | 4          | 12          |           |          | выходнои   | интервал       | Лист13!\$К\$23 |                                                                           | _                        |                           |   |     |     |  |
| 5                                 |           |                 |          |          |            |             | 2         |          |            |                | Для кол        | ичественных                                                               | признаков                | Для смешанных признаков   |   |     |     |  |
| 6                                 |           |                 |          |          |            | 5           | 15        |          |            | 🕫 Коэф         | фициент кор    | ореляции Пирсона *                                                        | 🤆 Коэффициент Гауэра     |                           |   |     |     |  |
| 7                                 |           |                 |          |          |            | 3           | 12        |          |            | С Коэф         | фициент кор    | ореляции Фехнера                                                          | С Точечно-бисериальный   |                           |   |     |     |  |
| 8                                 |           |                 |          |          |            |             | 4 1       |          | 14         |                | СКова          | риация                                                                    |                          | Лля разнородных признаков |   |     |     |  |
| 9                                 |           |                 |          |          |            |             | 2 8       |          |            |                |                | prosting                                                                  |                          |                           |   |     |     |  |
| 10                                |           |                 |          |          |            |             | 4 16      |          |            |                | для пор        | ядковых при                                                               | знаков                   | • Автоматический выоор    |   |     |     |  |
| 11                                |           |                 |          | -        |            |             | 3 1       |          |            |                | С Пока         | затель корр                                                               | еляции Спирмэна *        | Метод анализа             |   |     | =   |  |
| 12                                |           |                 |          |          |            |             | 6 17      |          |            |                | С Коэф         | <ul> <li>Коэффициент корреляции Кендалла *</li> <li>Показатель</li> </ul> |                          |                           |   |     |     |  |
| 13                                |           | -               |          | -        |            |             | /         | 18       | 18         |                | Для кач        | ественных пр                                                              | ризнаков                 | С Канонический анализ     |   |     |     |  |
| 14                                |           |                 |          |          |            |             | 5         | 11       |            |                | С Пока         | затель подо                                                               | С Корреляционная матрица |                           |   |     |     |  |
| 15                                |           | -               |          | -        |            |             | 7         | 12       |            |                | С Коэф         | фициент сог                                                               | ряженности Бравайса      |                           |   |     |     |  |
| 17                                |           |                 |          |          |            |             | 8         | 19       |            |                | - Pufer a      |                                                                           |                          | Расчет                    |   |     |     |  |
| 18                                |           | 1               |          |          |            |             | 6         | 16       |            |                | Довери         | тельная веро                                                              | оятность * 0.95 -        | Отноша                    |   |     |     |  |
| 19                                |           |                 |          |          |            |             | 9         | 20       |            |                |                |                                                                           |                          |                           |   |     |     |  |
| 20                                |           |                 |          | 1        |            |             | 7         | 17       |            |                | * Опция ,      | цействителы                                                               | на для указанных методов | Помощь                    |   |     |     |  |
| 21                                |           |                 |          |          |            |             |           |          |            |                |                |                                                                           |                          |                           |   |     |     |  |
| 22                                |           |                 |          |          |            |             |           |          |            |                |                |                                                                           |                          |                           |   |     |     |  |
| 23                                |           |                 |          |          |            |             |           |          |            |                |                |                                                                           |                          |                           |   |     |     |  |
| 24                                | . /-      |                 |          |          |            |             |           |          |            |                |                |                                                                           |                          |                           |   |     | *   |  |
|                                   | иста / Ли | сть / Листе     | Лист9    | /Лист11  | Лист1 / Ли | ст2 / Лист8 | в / Лист3 | / Лист10 | /Лист1     | 2 Лист13       |                |                                                                           |                          |                           |   | 7   |     |  |
| лажите Ци                         | ынческие  | ссылки          | _        |          | _          | -           | _         |          | _          |                | -              |                                                                           |                          |                           |   |     |     |  |
| 🤨 пуск 🧿 eLIBRARY.RU - Алим 🦾 ДЧБ |           |                 |          |          |            |             | 🗁 Анюте   |          |            | oft PowerPoint | 💽 🔯 Microsoft  | <ol> <li>En</li> </ol>                                                    | lita 😂                   |                           |   |     |     |  |

#### 9. Нажимаем расчет. 10 Видим результат – коэффициент корреляции Пирсона 0,9. ВСЁ!

| (2 - [] | •               |                 |            |                                          |               |                  | Kł      | ига1.xls>  | x - Microsoft Exc | el           |        |   |   |   |        |                 |           | - 0   | х             |
|---------|-----------------|-----------------|------------|------------------------------------------|---------------|------------------|---------|------------|-------------------|--------------|--------|---|---|---|--------|-----------------|-----------|-------|---------------|
| ная     | Вставка         | Разметка (      | страницы   | Формулы                                  | Данные        | Рецензир         | ование  | Вид        | Office Tab        | Іадстройки   |        |   |   |   |        |                 | Ø         | ) _ = | x             |
|         |                 |                 |            |                                          |               |                  |         |            |                   |              |        |   |   |   |        |                 |           |       |               |
|         |                 |                 |            |                                          |               |                  |         |            |                   |              |        |   |   |   |        |                 |           |       |               |
|         |                 |                 |            |                                          |               |                  |         |            |                   |              |        |   |   |   |        |                 |           |       |               |
|         |                 |                 |            | 1. 1. 1. 1. 1. 1. 1. 1. 1. 1. 1. 1. 1. 1 |               |                  |         |            |                   |              |        |   |   |   |        |                 |           |       |               |
|         | <del>•</del> (9 | <i>f</i> ∗ 0,97 | 7310773094 | 2608                                     |               |                  |         |            |                   |              |        |   |   |   |        |                 |           |       | ×             |
| ×       |                 |                 |            |                                          |               |                  |         |            |                   |              |        |   |   |   |        |                 |           | -     | , <b>x</b>    |
| В       | С               | D               | E          | F                                        | G             | Н                | 1       | J          | К                 | L            | M      | Ν | 0 | Р | Q      | R               | S         | Т     | -             |
|         |                 |                 |            |                                          |               | 3                | 11      |            |                   |              |        |   |   |   |        |                 |           |       |               |
|         |                 |                 |            |                                          |               | 5                | 12      |            |                   |              |        |   |   |   |        |                 |           |       | - 1           |
|         |                 |                 |            |                                          |               | /                | 1/      |            |                   |              |        |   |   |   |        |                 |           |       | -8            |
|         |                 |                 |            |                                          |               | 8                | 19      |            |                   |              |        |   |   |   |        |                 |           |       | -11           |
|         |                 |                 |            |                                          |               | 9                | 20      |            |                   |              |        |   |   |   |        |                 |           |       | -11           |
|         |                 |                 |            |                                          |               | 7                | 17      |            |                   |              |        |   |   |   |        |                 |           |       | - 11          |
|         |                 |                 |            |                                          |               |                  |         |            |                   |              |        |   |   |   |        |                 |           |       | -             |
|         |                 |                 |            |                                          |               |                  |         |            |                   |              |        |   |   |   |        |                 |           |       |               |
|         |                 |                 |            |                                          |               |                  |         |            | Коэффициент       | Пирсона      |        |   |   |   |        |                 |           |       |               |
|         |                 |                 |            |                                          |               |                  |         |            | 0,927710          | 022          |        |   |   |   |        |                 |           |       |               |
|         |                 |                 |            |                                          |               |                  |         |            | Р-значение        |              |        |   |   |   |        |                 |           |       | _             |
|         |                 |                 |            |                                          |               |                  |         |            | 0,9999999         | 985          | a anna |   |   |   |        |                 |           |       | _             |
|         |                 |                 |            |                                          |               |                  |         |            | Доверительни      | ый 95% интер | вал    |   |   |   |        |                 |           |       |               |
|         |                 |                 |            |                                          |               |                  |         |            | 0,8129414         | 199          |        |   |   |   |        |                 |           |       | _             |
|         |                 |                 |            |                                          |               |                  |         |            | 0,973107          | /31          |        |   |   |   |        |                 |           |       | - 1           |
|         |                 |                 |            |                                          |               |                  |         |            |                   |              |        |   |   |   |        |                 |           |       |               |
|         |                 |                 |            |                                          |               |                  |         |            |                   |              |        |   |   |   |        |                 |           |       |               |
|         |                 |                 |            |                                          |               |                  |         |            |                   |              |        |   |   |   |        |                 |           |       |               |
|         |                 |                 |            |                                          |               |                  |         |            |                   |              |        |   |   |   |        |                 |           |       |               |
|         |                 |                 |            |                                          |               |                  |         |            |                   |              |        |   |   |   |        |                 |           |       |               |
|         |                 |                 |            |                                          |               |                  |         |            |                   |              |        |   |   |   |        |                 |           | -     |               |
| /п      |                 | / Rum0          | Rum11      | Burnt /Bu                                |               | /8               | - Rum10 | / Bu == 12 | Burrt 2           |              |        |   |   |   |        |                 |           |       | ~             |
| еские   | сылки           | / ЛИСТ9         | СЛИСТ11 Д  | листі / Ли                               | іст 2 / лист8 | <u>2 Листз 2</u> | ЛИСТІО  | ЛИСТ12     |                   |              |        |   |   |   |        | J 100% (        |           | 7     | -( <b>+</b> ) |
|         |                 |                 | -          |                                          |               |                  | 1.4     | -          |                   |              |        | 1 |   |   |        |                 |           |       |               |
| 0       | eLIBRARY,RU     | - Алим          | 🗀 дчб      |                                          | 🖾 Аню         | С Анюте          |         |            | oft PowerPoint    | ксеі - Кни   |        |   |   |   | RU [2] | 2 <b>0</b> 2" C | वर्षी २२: | 36    |               |